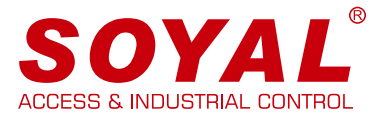

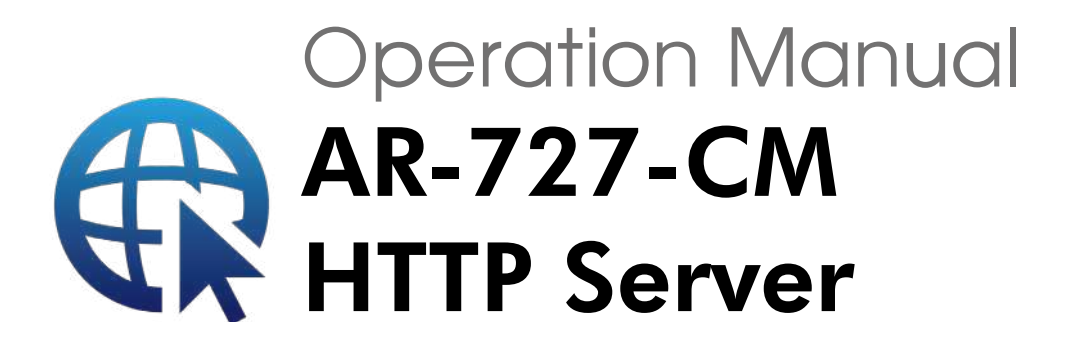

#### **System Requirements**

- Web Browser Setting Interface
- Cross-Platform Services does not limit to particular operating system, smartphone, or tablet
- Setting Fire Alarm Auto Release Doors and TCP/IP Remote I/O **Control Setting**

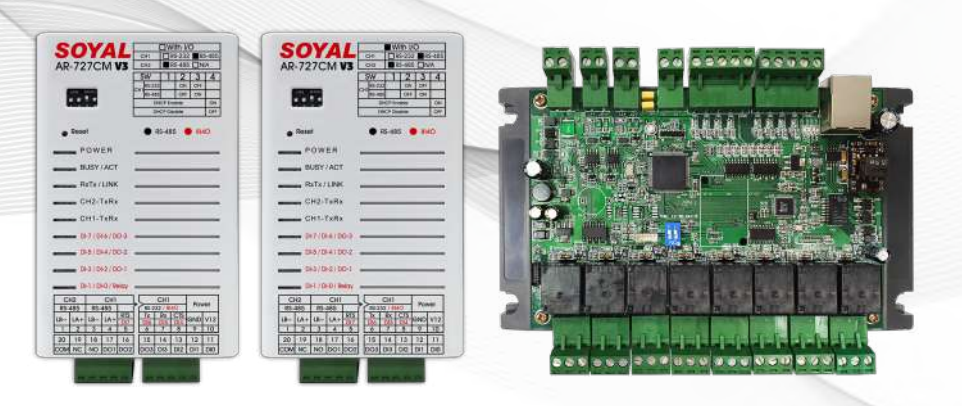

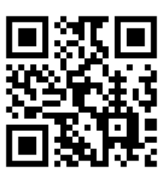

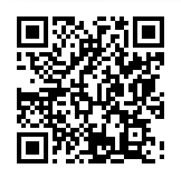

SOYAL Website Software Download

# **Table of Contents**

| HTTP Server                     | 1-1 <u>Main Features</u>                                                                                                    | 01                                       |
|---------------------------------|----------------------------------------------------------------------------------------------------|------------------------------------------|
| Introduction                    | 1-2 Architecture Schematic Diagrams                                                                                                    | 02                                       |
| 2 Interface Overview            | 2-1 Log in HTTP Server page                                                                                                    | 02                                       |
|                                 | 2-2 Device Connection Status                                                                                                    | 03                                       |
|                                 | 2-3 Network Setting                                                                                                    | 04                                       |
|                                 | 2-4 RS485 Parameter Setting                                                                                                    | 05                                       |
|                                 | 2-5 I/O Direct Control and Query                                                                                                    | 07                                       |
| <b>3</b> Operating Instructions | 3-1 TCP/IP Converter Setting                                                                                                    | 10                                       |
|                                 | <ul> <li>3-2 Fire Alarm Auto Release Doors</li> <li>3-2-1 Fire Alarm Auto Release Doors (RS485 method)</li> <li>3-2-2 Fire Alarm Auto Release Doors (UDP method)</li> <li>3-2-3 Fire Alarm Auto Release Doors</li> <li>(RS-485 &amp; UDP Dual-release)</li> <li>3-2-4 Fire Alarm Auto Release Lift Door</li> <li>3-2-5 Fire Alarm Indicator</li> <li>3-3 TCP/IP Remote I/O Control Setting</li> <li>3-4 Server-Client Mode Communication Bridge</li> <li>3-5 Necessary conditions for Modbus TCP to RTU setup</li> </ul> | ·····11<br>·····18<br>·····19<br>2····21 |
|                                 | <b>3-6</b> <u>DI Status Change Proactively notify remote</u><br><u>messages to a remote TCP server</u>                                                                                                    | 22                                       |
|                                 | 3-7 Change Login Password                                                                                                    | 24                                       |
| <b>4</b> References             | <b>4-1</b> <u>FAQ</u>                                                                                                    | 24                                       |
|                                 | 4-2 YouTube Videos                                                                                                    | 25                                       |
|                                 | 4-3 Firmware                                                                                                    | 25                                       |

### **1. HTTP Server Introduction**

### 1-1 / Main Features

- Easy setup via Smartphone, Tablet, and PC by entering IP address of the devices through web browser
- HTTP Server is compatible for SOYAL Enterprise Series (listed on separate manual refer to 'Operation Manual Enterprise Series HTTP Server'), SOYAL Industry Series (TCP), AR-716-E18 Ethernet module AR-727i-V3 and Converter AR-727-CM.

| • | HTTP Server Compa | arison Table | ) |
|---|-------------------|--------------|---|
| Ν |                   |              |   |

|   | Interface Menu                                                                                                   | Enterprise<br>Series | Industry Series (TCP)<br>AR-727-CM-0804M<br>AR-401-IO-0808R-U2 | AR-727i-V3<br>(AR-716-E18<br>Ethernet module) | Converter<br>AR-727-CM |
|---|----------------------------------------------------------------------------------------------------|----------------------|----------------------------------------------------------------|-----------------------------------------------|------------------------|
| 1 | Current State                                                                                                    | V                    | V                                                              | V                                             | V                      |
| 2 | Network Setting                                                                                                  | V                    | V                                                              | v                                             | V                      |
| 3 | Controller Setting:<br>Event Log /User List /<br>Controller Parameter /<br>User Add/Change /<br>Timezone / Clock | v                    |                                                                |                                               |                        |
| 4 | Login Password                                                                                                   | v                    | V                                                              | V                                             | V                      |
| 5 | RS485 Setting:<br>Channel 1 Setting /<br>Channel 2 Setting                                                       |                      | v                                                              |                                               | v                      |
| 6 | I/O Control Setting:<br>Direct Control IO 0~3 /<br>Direct Control IO 4~7                                         |                      | v                                                              |                                               |                        |

- Devices with DI/DO onboard, through HTTP Server could directly control and monitor recent status of onboard DI/DO
- Connect to Fire Detector Central Control when fire alarm occurred, automatically notified designated controller to open door
- Establish a Server-Client connection bridge to extend wiring, limitless wiring distance, or to provide wireless connection.
- AR-727-CM-IO-0804M through its DI/DO features provides TCP to Wiegand signal conversion, at the same time all of Industrial Series built-in Modbus communication protocol that could easily works with third party integration of Monitoring Software and SCADA.

#### **Architecture Schematic Diagrams** 1-2 /

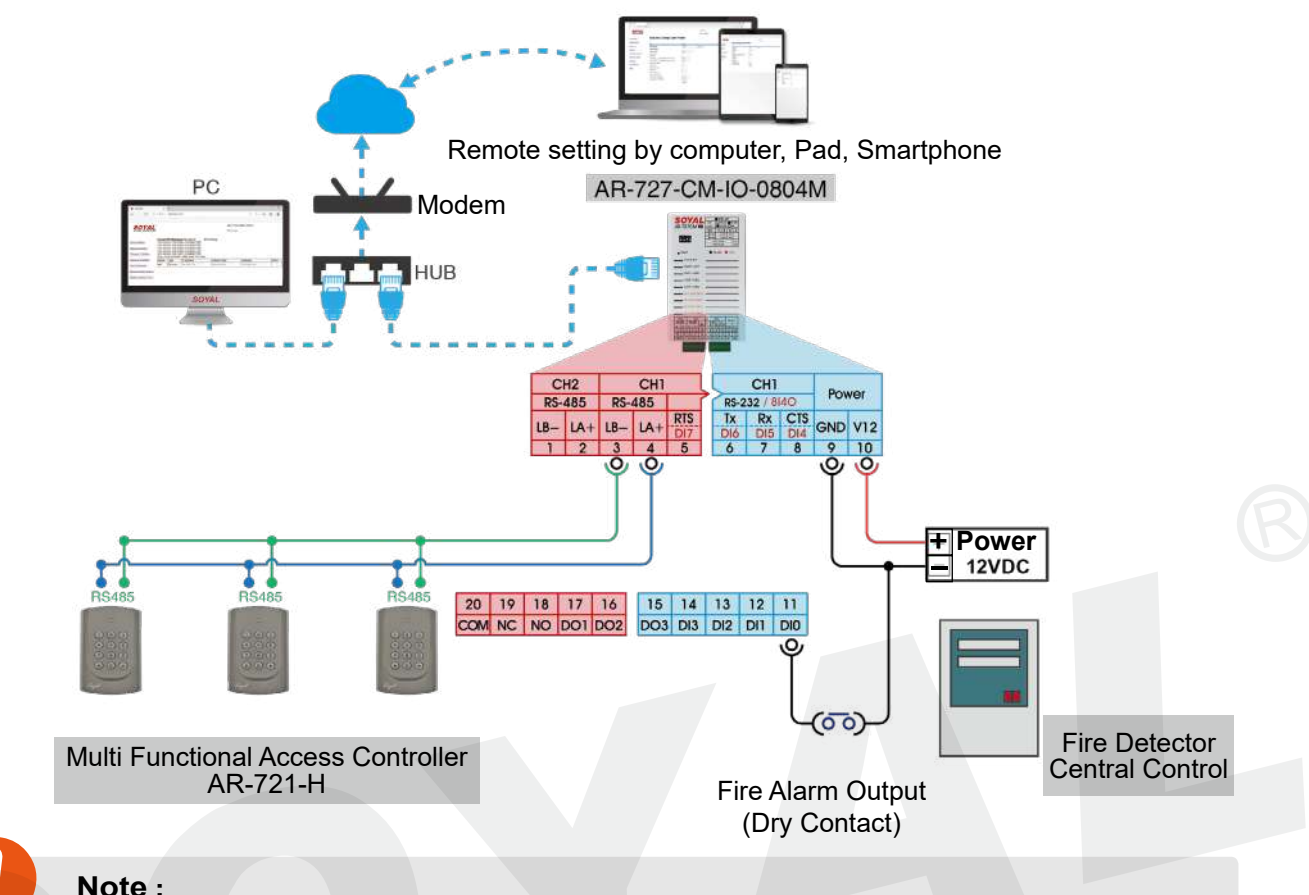

#### Note :

To ensure the best connection quality, the maximum amount of the connection of Controller is 8 for each channel of AR-727-CM, so that the total amount is 16 Controllers.

### 2. Interface Overview

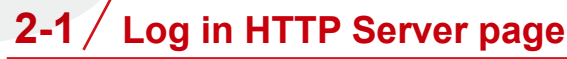

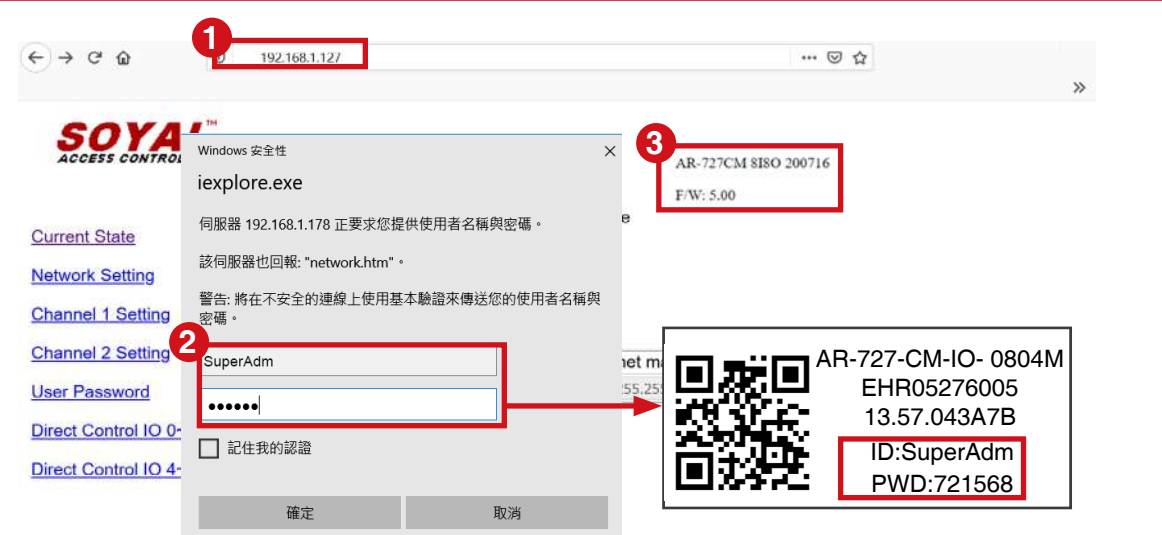

1 Through PC, Tablet, or Smartphone web browser software/app, enter device IP Address and enter HTTP Server interface (default IP Address 192.168.1.127)

When entering HTTP Server page required entering ID and Password. Default ID: SuperAdm / Password: 721568 which can also be found on serial no. sticker that include on the packaging.

(For older version, default ID: admin / password: admin)

#### Note :

• User Name is different from old and new version, password can be modify via [User Password] setting on the list but will not be change from updating new version. If you forgot the password, the solution is pressing Reset Button to reset it as default value.

| Firmware Version        | User name | Password (changeable)                                              |
|-------------------------|-----------|--------------------------------------------------------------------|
| After 2020/01/21        | SuperAdm  | Default Password : 721568 or self-definition                       |
| Before 2020/01/21 admin |           | Default Password : admin/ password not required or self-definition |

#### Oevice Model no. and Firmware Version

After logged in, on the top right side will show the controller's model no. including the firmware version

### 2-2 / Device Connection Status

|                           | 0 192              | 2.168.1.127  |                               |                                                                                                    | ··· 🖂 🕁 |      |
|---------------------------|--------------------|--------------|-------------------------------|----------------------------------------------------------------------------------------------------|---------|------|
| SOYAL<br>ACCESS CONTROLLE | TH<br>ER           |              |                               | F/W: 5.                                                                                                    | 00      |      |
| Current State             | Current<br>192.168 | IP Address   | es Remote IP<br>80) CONNECTED | (Port) State                                                                                                    |         |      |
| Network Setting           | 192.168            | .001.078:(00 |                               |                                                                                                    |         |      |
| Channel 1 Setting         | 192.168            | .001.002:(16 | 21) CONNECTED                 |                                                                                                    |         |      |
|                           | (B:4/L:2           | 9/AI:37468/F | r:4508.4508.200.3/)           |                                                                                                    |         |      |
|                           | Name               | Туре         | IP address                    | Subnet mask                                                                                                    | Gateway | DHCP |
| Jnannei 2 Setting         |                    |              |                               | The second second second second second second second second second second second second second second second se |         |      |

- After logged in, the first menu that will automatically show Current State that will indicate connection status
- 2 Connection Status can be seen between devices to HTTP Server (Port 80) and device to 701Server (Port 1621 for Enterprise Series Controller or via AR-727-CM CH1 / Port 1623 if via AR-727CM CH2)

#### Note :

- From the example above:
  - 1. 192.168.001.078:(0080) CONNECTED -> indicated device with IP address 192.168.1.78 has connected to HTTP Server
  - 2. 192.168.001.002:(1621) CONNECTED -> indicated device with IP address 192.168.1.2 has connected to 701Server

### 2. Interface Overview

| ← → ଫ ŵ                                                                                                | 0 192.168.1.127                                                                                                    |                                                                                                    | 🖂 🕁                                                                               |
|----------------------------------------------------------------------------------------------------|----------------------------------------------------------------------------------------------------|----------------------------------------------------------------------------------------------------|-----------------------------------------------------------------------------------|
|                                                                                                    |                                                                                                    |                                                                                                    |                                                                                   |
| SOYA<br>ACCESS CONTROL                                                                                 |                                                                                                    |                                                                                                    | F/W: 5.00                                                                         |
| Current State<br>Network Setting                                                                       | <b>Network Setting</b><br>After you have changed the I<br>You need to change the <b>hos</b> t                                                                                                    | P address, the device will<br>IP with new IP Address ir                                                                                                    | <b>restart</b> (hardware reset).<br>Internet Browser to <b>re-connect</b> the tar |
| Channel 1 Setting                                                                                      |                                                                                                    |                                                                                                    |                                                                                   |
| Channel 1 Setting                                                                                      | ltem                                                                                                    |                                                                                                    | Setting                                                                           |
| Channel 2 Setting                                                                                      | 2 Device Name                                                                                                    | S2E-Device                                                                                                    | Setting                                                                           |
| <u>Channel 2 Setting</u> <u>User Password</u>                                                          | 2 Device Name<br>3 LAN IP Address                                                                                                    | S2E-Device                                                                                                    | Setting                                                                           |
| Channel 2 Setting<br><u>User Password</u><br>Direct Control IO 0                                       | 2 Device Name<br>3 LAN IP Address<br>4 LAN Net Mask                                                                                                    | S2E-Device<br>192.168.1.127<br>255.255.255.0                                                                                                    | Setting                                                                           |
| <u>Channel 2 Setting</u><br><u>User Password</u><br><u>Direct Control IO 0</u><br>Direct Control IO 4  | 2 Device Name<br>3 LAN IP Address<br>4 LAN Net Mask<br>5 Default Gateway                                                                                                    | S2E-Device<br>192.168.1.127<br>255.255.255.0<br>192.168.1.254                                                                                                    | Setting                                                                           |
| Channel 2 Setting<br>Channel 2 Setting<br>User Password<br>Direct Control IO 0<br>Direct Control IO 4- | 2 Device Name<br>3 LAN IP Address<br>4 LAN Net Mask<br>5 Default Gateway<br>6 Primary DNS Server                                                                                                    | S2E-Device<br>192.168.1.127<br>255.255.255.0<br>192.168.1.254<br>168.95.1.1                                                                                                    | Setting                                                                           |
| Channel 2 Setting<br>Channel 2 Setting<br>User Password<br>Direct Control IO 0<br>Direct Control IO 4- | Item         Device Name         3       LAN IP Address         4       LAN Net Mask         5       Default Gateway         6       Primary DNS Server         7       Secondary DNS Server                                                              | S2E-Device           192.168.1.127           255.255.255.0           192.168.1.254           168.95.1.1           168.95.192.1                                                             | Setting                                                                           |
| Channel 2 Setting<br>Channel 2 Setting<br>User Password<br>Direct Control IO 0<br>Direct Control IO 4  | 2       Item         2       Device Name         3       LAN IP Address         4       LAN Net Mask         5       Default Gateway         6       Primary DNS Server         7       Secondary DNS Server         8       MAC Address                  | S2E-Device           192.168.1.127           255.255.255.0           192.168.1.254           168.95.1.1           168.95.192.1           00-13-57-04-3A-7B                                 | Setting                                                                           |
| Channel 2 Setting<br><u>User Password</u><br><u>Direct Control IO 0</u><br><u>Direct Control IO 4</u>  | Item         Device Name         3       LAN IP Address         4       LAN Net Mask         5       Default Gateway         6       Primary DNS Server         7       Secondary DNS Server         8       MAC Address         9       HTTP Server Port | S2E-Device           192.168.1.127           255.255.255.0           192.168.1.254           168.95.1.1           168.95.192.1           00-13-57-04-3A-7B           80         (80~65530) | Setting                                                                           |

- 1 Click the 'Network Setting' on the left side menu
- 2 Device Name: Rename network device, could be used to differentiate between one device and another
- 3 LAN IP Address: Enter IP address designated for the device of the intranet. Default setting is 192.168.1.127
- 4 LAN Net Mask: Subnet Mask of the intranet

5 Default Gateway: Default gateway of the intranet.

if there is Internet connection access, this IP address must point to the router or the gateway provided by the ISP

- Optimize the server of the server of the
- 7 Secondary DNS Server: Domain Name Server 2
- 8 MAC Address:Network physical address (this field cannot be changed). Each TCP/IP device has designated MAC address that could be found on the serial number sticker

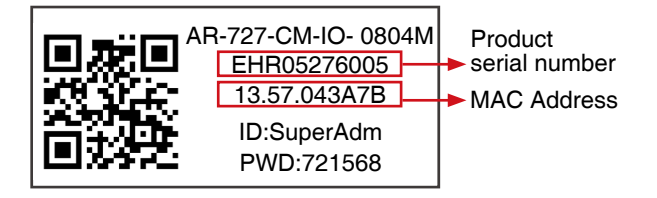

9 HTTP Server Port: 80

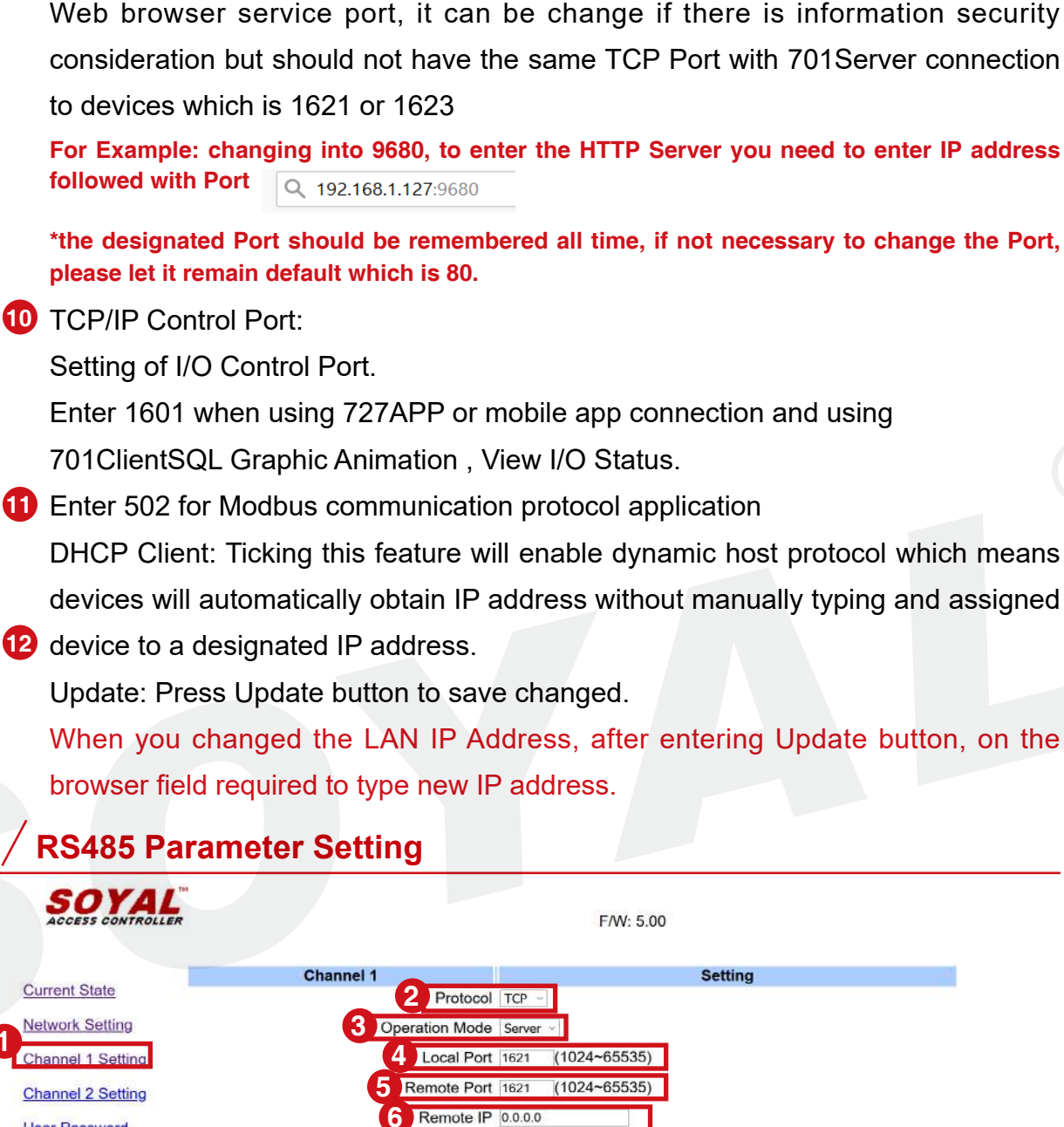

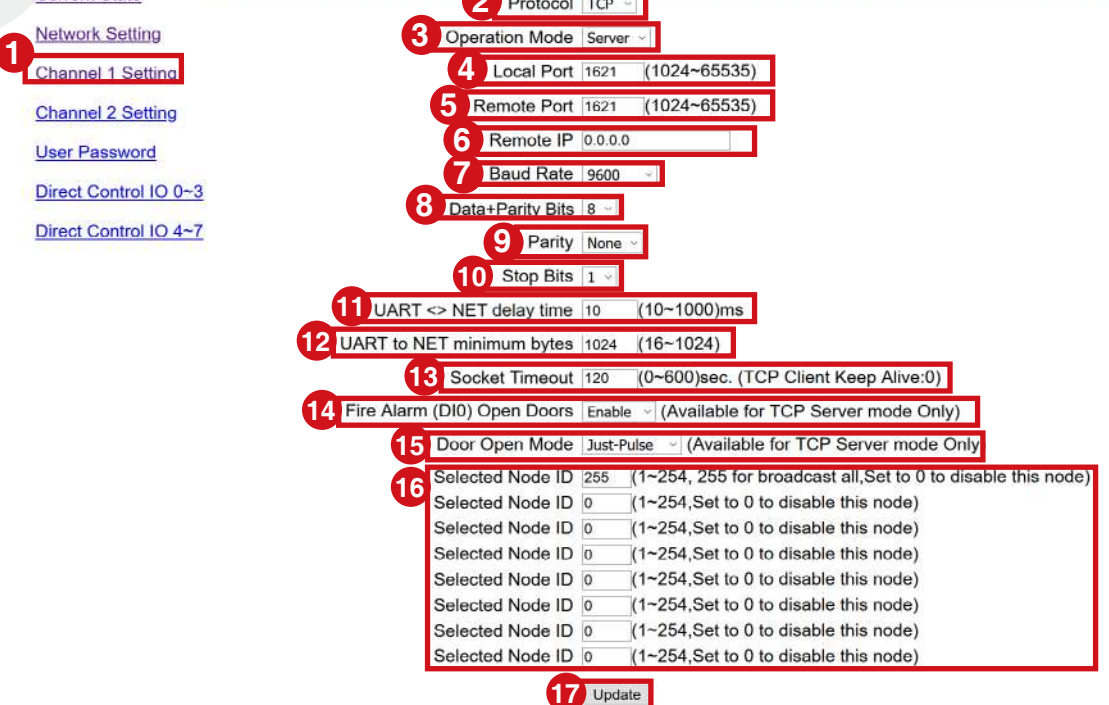

Select 'Channel 1 Setting' to setup RS485 connection on Channel 1 2 Protocol: Choose TCP 3 Operation Mode: Server (Default) 4 Local Port: Default Value 1621 (it is changeable to other Port but should not have the same TCP Port with Server HTTP Port 80) 5 Remote Port: Default Value 1621, change into 0. 6 Remote IP: Set as 0.0.0.0 Note: Step no. 3-6 required a setup when applying Server-Client Mode connection bridge (Refer to 3-3) Baud Rate: Fixed value 9600 Data Bits: The added value of Data bits and Parity Bits, the default is (8) means 8 Data Bits and No Parity For example: Serial Port Parameter Setting for 9600,0,8,1 AR-727-CM Data Bits set to 9 (the actual output will be 8 bit + 1 parity = 9), then set the Parity into 'Even' 9 Parity: Default Value None 10 Stop Bits:Default Value 1 Note: Step no. 7-10 required a setup when wiring to third party devices that have different Serial Port Setting. UART to NET delay time: Transmission delay time in milliseconds 12 UART to NET minimum bytes: Data transfer length default value 1024 (please do not change) 13 Socket Timeout: Time waiting for connection, set to 0 means to keep the connection alive or keep alive (if it is unnecessary refrain from set up into 0) 14 Fire Alarm (DI0) Open Doors: Enabling this feature will activate release all doors or specified doors under fire alarm event (triggered DI0 signal), only available under Server Mode 15 Door Open Mode: Release lock mode, there are two options to choose 'Just-Pulse' or 'Keep Latch'. Under a connection to Fire Alarm System, for safety purpose during Fire Event select 'Keep Latch'. For other purpose such as remote open door for visitor, select 'Just-Pulse'.

#### 16 Selected Node ID:

Select broadcast or specified group of doors to release lock under Fire Event (each RS485 Channel could specified up to 8 doors).

Note: Step no.14-16 required a setup when applying Fire Alarm Auto Release Doors (Refer to 3-2)

#### 1 Update:

Press Update button to save changed.

### 2-5 / I/O Direct Control and Query

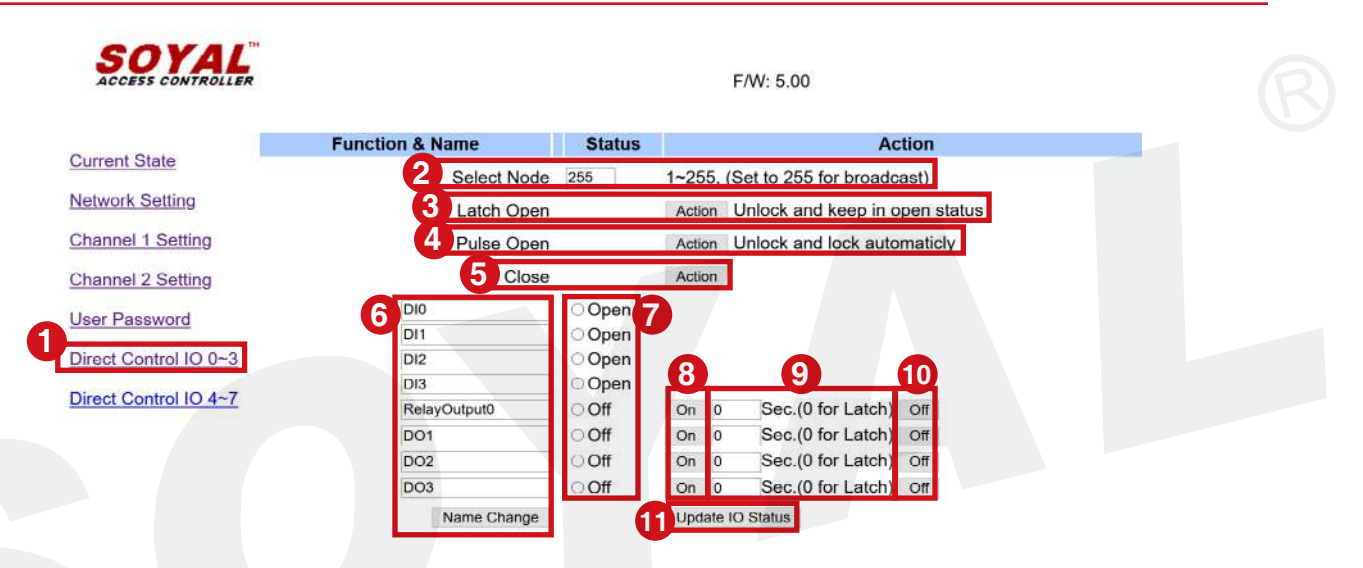

IO Direct Control includes DI/DO direct and remote control over devices. This also includes direct control of devices connected to Industry Series (TCP) over RS485.

```
'Direct Control IO 0~3'
Direct control over DI0, DI1, DI2, DI3 and DO0, DO1, DO2, DO3
Direct control over RS485 CH1&CH2
```

```
'Direct Control IO 4~7'
Direct control over DI4, DI5, DI6, DI7 and DO4, DO5, DO6, DO7
Direct control over RS485 CH1&CH2
```

2 Select Node: Enter broadcast or specified node ID to do control between Latch Open(3)/Pulse Open(4)/Close(5) remotely on RS485 CH1&CH2.

Enter 255 to release doors for all controllers under RS485 CH1&CH2.

Enter specified node ID to control only one specific node ID under RS485 CH1.

(Example enter 'Select Node 1' means to do actions for Node ID 1 on RS485)

#### Action Control over RS485 CH1&CH2

Latch Open Action Unlock and keep in open status Pulse Open Action Unlock and lock automaticly Close Action

- **3** Latch Open: Release lock continuously
- Pulse Open: Release lock and lock automatically door relay time limit reached (according to devices Door Relay Time Setting)
- 6 Close: Lock door

Press 'Action' to implement direct control from step 3-5.

| Direct Control                    | DI0          | Open         |            |        |                  |            |  |
|-----------------------------------|--------------|--------------|------------|--------|------------------|------------|--|
| 0~3 for DI0~DI3                   | DI1          | Open         |            |        |                  |            |  |
| Direct Control 4~7                | DI2          | Open         | 8          |        | 9                |            |  |
| For DI4~DI7                       | DI3          | ⊖ Open       | DO Control |        | _                | DO Control |  |
|                                   | RelayOutput0 | ⊖ Off        | On         | 0      | Sec.(0 for Latch | Off        |  |
| Direct Control<br>0~3 for DO0~DO3 | DO1          | OOff         | On         | 0      | Sec.(0 for Latch | Off        |  |
| Direct Control 4~7                | DO2          | ○ Off        | On         | 0      | Sec.(0 for Latch | Off        |  |
| For DO4~DO7                       | DO3          | ◯Off         | On         | 0      | Sec.(0 for Latch | Off        |  |
|                                   | Name Change  | DI/DO Status | Upda       | ate IC | O Status         |            |  |

6 Rename DI/DO:

Change the name of DI/DO and select 'Name Change' to save changed.

**7** DI/DO Status:

The status change of DI/DO will be displayed here

**8** DO Control:

Click ON to trigger DO, and click OFF to disable DO from triggering Clicking ON for DO0, the DI status will automatically ON

| unction & Name | Status |        | Action                         |  |  |
|----------------|--------|--------|--------------------------------|--|--|
| Select Node    | 255    | 1~255, | 55, (Set to 255 for broadcast) |  |  |
| Latch Open     |        | Action | Unlock and keep in open statu  |  |  |
| Pulse Open     |        | Action | Unlock and lock automaticly    |  |  |
| Close          |        | Action | 1                              |  |  |
| DIO            | Open   |        |                                |  |  |
| DI1            | Open   |        |                                |  |  |
| DI2            | ○ Open |        |                                |  |  |
| DI3            | O Open |        |                                |  |  |
| RelayOutput0   | On     | On 0   | Sec.(0 for Latch) Off          |  |  |
| DO1            | OOff   | On 0   | Sec.(0 for Latch) Off          |  |  |
| DO2            | OOff   | On 0   | Sec.(0 for Latch) Off          |  |  |
| DO3            | OOff   | On 0   | Sec.(0 for Latch) Off          |  |  |
| Name Change    |        | Update | IO Status                      |  |  |

Clicking OFF for DO0, the DI status will automatically returned to OFF status

| unction & Name | Status |          | Action                         |
|----------------|--------|----------|--------------------------------|
| Select Node    | 255    | 1~255, ( | Set to 255 for broadcast)      |
| Latch Open     |        | Action   | Unlock and keep in open status |
| Pulse Open     |        | Action   | Unlock and lock automaticly    |
| Close          |        | Action   | 1                              |
| DI0            | Open   |          |                                |
| DI1            | Open   |          |                                |
| DI2            | Open   |          |                                |
| DI3            | Oopen  |          |                                |
| RelayOutput0   | OOff   | On 0     | Sec.(0 for Latch) Off          |
| DO1            | OOff   | On 0     | Sec.(0 for Latch) Off          |
| DO2            | OOff   | On 0     | Sec.(0 for Latch) Off          |
| DO3            | OOff   | On 0     | Sec.(0 for Latch) Off          |
| Name Change    |        | Update   | O Status                       |

#### **9** DO Control (Output Time)

Change the Output Time of DO control between the range of 0~600 seconds.

Entering 0 means latch mode, output continuously.

Entering between 1~600 seconds means output ON according to output time set.

| On | 0 | Sec.(0 for Latch) | Off |
|----|---|-------------------|-----|
| On | 0 | Sec.(0 for Latch) | Off |
| On | 0 | Sec.(0 for Latch) | Off |
| On | 0 | Sec.(0 for Latch) | Off |

Update IO Status

10 Update IO Status: Get real time IO current status by clicking Update IO Status

| On  | 0      | Sec.(0 for Latch) | Off |
|-----|--------|-------------------|-----|
| On  | 0      | Sec.(0 for Latch) | Off |
| On  | 0      | Sec.(0 for Latch) | Off |
| On  | 0      | Sec.(0 for Latch) | Off |
| Upd | ate IO | Status            |     |

### 3-1 / TCP/IP Converter Setting

Wiring SOYAL access controller to PC can be done via RS485 or TCP/IP interface. For SOYAL access controller that built-in RS485, via Industry Series (TCP) or AR-727-CM achieve RS485 to TCP/IP connection.

Each device built in two RS485 channels that differentiate between CH1 and CH2.

|                   | Channel 1       | 4                     |              | Setting |  |
|-------------------|-----------------|-----------------------|--------------|---------|--|
| Current State     | 9               | Protocol TCP          |              |         |  |
| Network Setting   | 4               | Operation Mode Server | ·            |         |  |
| Channel 1 Setting |                 | Local Port 1621       | (1024~65535) |         |  |
| Channel 2 Setting |                 | Remote Port 1621      | (1024~65535) |         |  |
|                   |                 |                       |              |         |  |
|                   |                 |                       |              |         |  |
| 1 Protocol :      | TCP             |                       |              |         |  |
| Operation         | Mode: Server    |                       |              |         |  |
| 3 Local Port      | 1621            |                       |              |         |  |
|                   |                 |                       |              |         |  |
|                   |                 |                       |              |         |  |
| CH2 Setting:      |                 |                       |              |         |  |
| J                 |                 |                       |              |         |  |
| Current State     | Channel 2       | 4                     |              | Setting |  |
| Network Setting   | 2               | Protocol TCP          |              |         |  |
| Channel 1 Catting |                 | Operation Mode Server | 4            |         |  |
| Channel 1 Setting |                 | Local Port 1623       | (1024~65535) |         |  |
| Channel 2 Setting |                 | Remote Port 1623      | (1024~65535) |         |  |
|                   |                 |                       |              |         |  |
|                   | Nue Dretegel UC | D change inte         | тор          |         |  |
|                   |                 |                       |              |         |  |
| 🛃 Operation       | Mode: Server    |                       |              |         |  |
| 3 Local Port      | 1623            |                       |              |         |  |

CH1 Setting:

### 3-2 / Fire Alarm Auto Release Doors

SOYAL provides various options for Fire Event Solution. This is taking a consideration of onsite situation and human safety when escaping fire and evacuation while maintaining safety for authorized area.

Door Release Functions:(1) RS-485 automatically door release (2) UDP automatically door release (3) RS-485 & UDP Dual-release

The functions above are all capable of self-define function of (a) broadcast all controllers or (b) release specific door only.

Note: Multi-door control panel AR-716-E16 only supports All-release function, please utilize AR-727CM-IO or E series controller with TCPIO directly if you have assignment requirement.

Releasing all doors is suggested for public spaces where user could directly escape building for safety precaution and quick evacuation process. Meanwhile releasing only a specified doors is suitable to keep doors remain locked for high authorized area or for building with warehouses, treasure room, or server IT room.

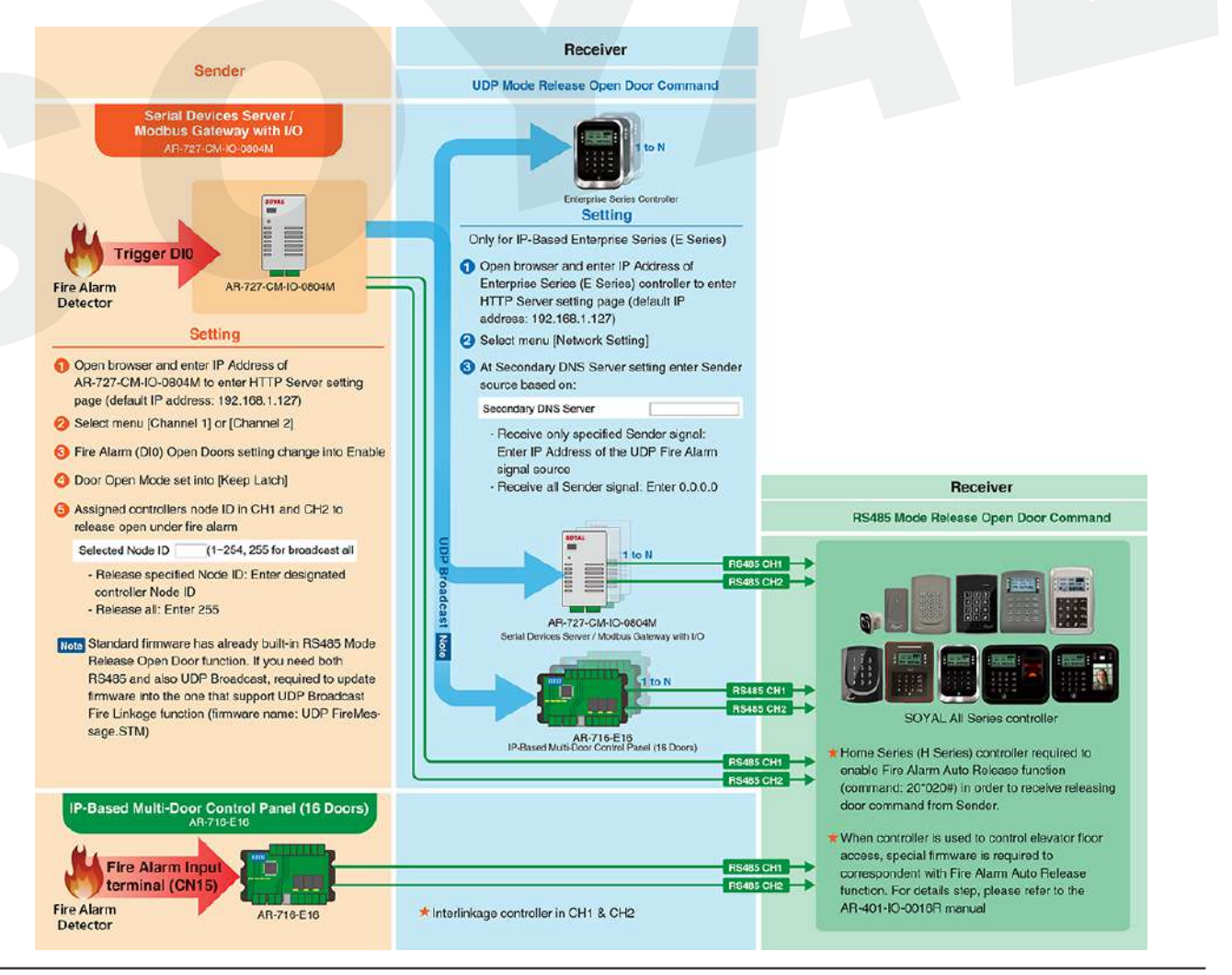

### 3. Interface Overview

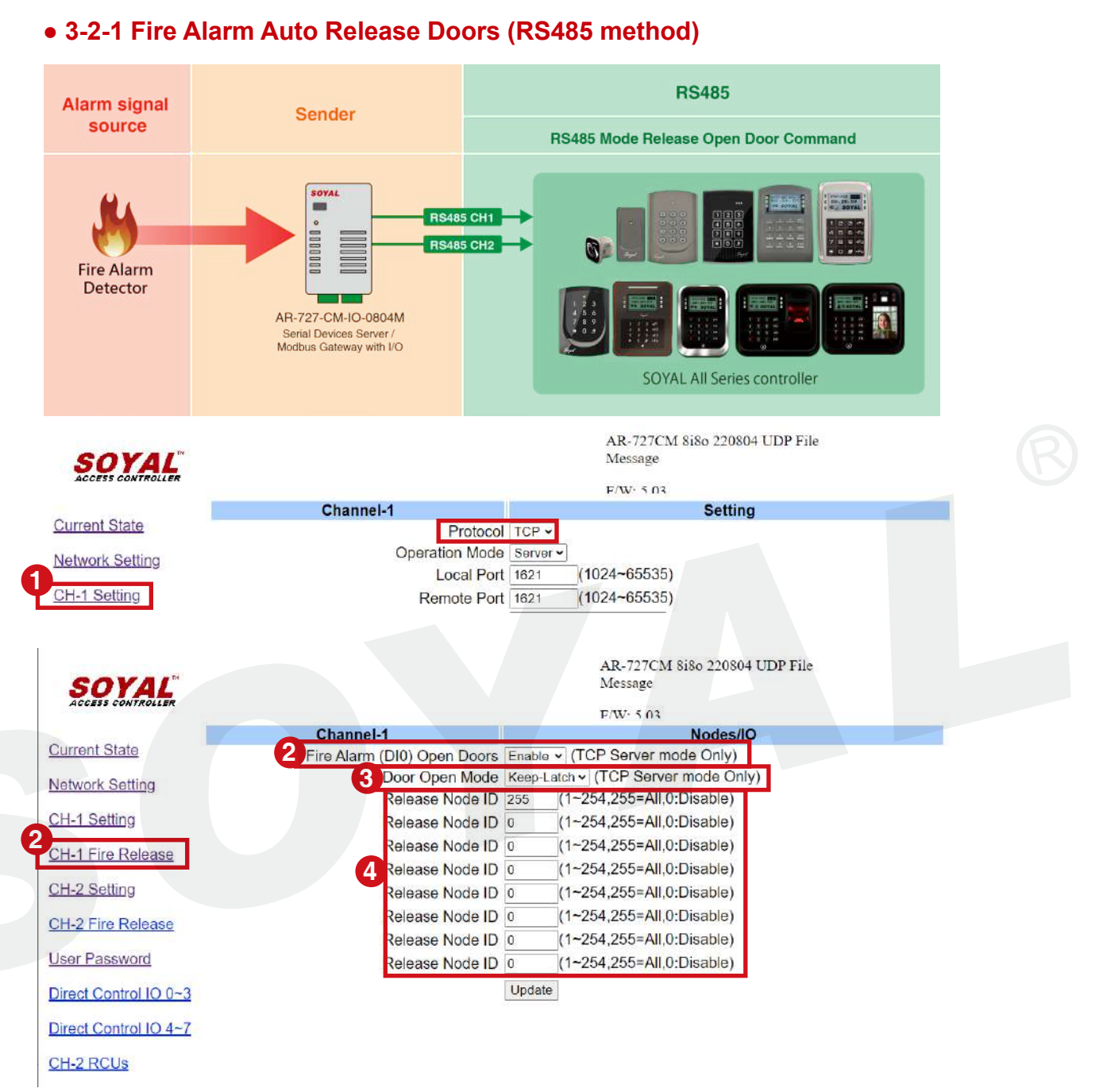

- **STEP 1** : Select CH1 Setting, confirming the Protocol is TCP mode
- **STEP 2** : Select CH1 Fire Release, confirming "Fire Alarm (DI0) Open Doors" is "Enable"
- STEP 3 : Confirm "Door Open Mode" is "Keep-Latch"
- **STEP 4** : Assign the release door of fire emergency procedure, each RS-485 Channel is capable of unlocking up to 8 doors.
  - (1) Release all doors under fire event, input 255 in first field.
  - (2) Release assigned doors under fire event, input assigned Node ID of the controller in the fields.
- STEP5. Press "Update"

#### Release all doors

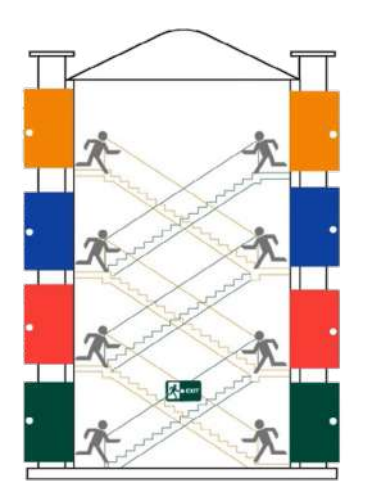

Parameter Setting: Input 255 on first field to enable UDP broadcast function and input 0 on the rest of the fields, all electric locks connect with the assigned channel will be released immediately.

#### **Release specified doors only**

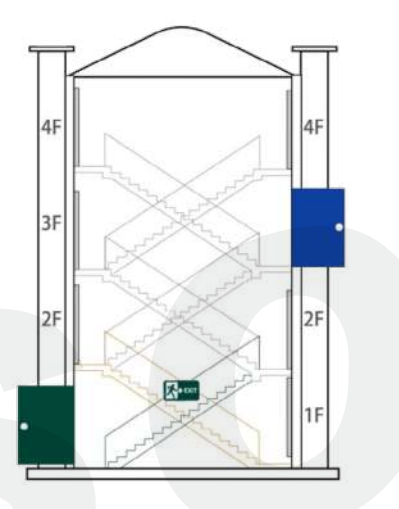

Parameter Setting:

Input the specified Node ID of controller in fields, the electric locks will be released via RS-485, remaining the safety of high security area, optimizing emergency evacuation and operator management.

#### UDP Alarm signal Sender source **UDP Mode Release Open Door Command** SOYAL 1000 to N **Fire Alarm** Detector Enterprise Series Controller AR-727-CM-IO-0804M SOYAL Serial Devices Server Contract of Modbus Gateway with I/O AR-727-CM-IO-0804M Serial Devices Server / Modbus Gateway with I/O

#### 3-2-2 Fire Alarm Auto Release Doors (UDP method)

#### Compatibility: Enterprise series (E series) controller with TCPIP

Enterprise Series controller could accept "Release door lock" command via UDP from any of the serial servers AR-727-CM-0804M or AR-401-IO-0808R-U2 (required customized firmware, refer to Ref 3.)

The condition to this setup is only available for Enterprise Series Controller with Ethernet connection and under the same intranet.

- **STEP 1** : Enter the parameter setting page of controller on browser
- STEP 2 : Select network setting
- STEP 3 : Set up the "Secondary DNS Server"

(1) 0.0.0.0 : unlocked by any fire detector in same intranet.

| SOYAL                                      |                                                               |                                                              | 837E/F/A/L/P/W                        |
|--------------------------------------------|---------------------------------------------------------------|--------------------------------------------------------------|---------------------------------------|
| ACCESS CONTROLLER                          | Nutrie O Mine                                                 |                                                              | F/W:4.4 221209                        |
| <u>Current State</u><br>Network Setting    | After you have changed the II<br>Please update the IP address | P address, the device will i<br>s in the browser after any c | restart (hardware reset).<br>shanged. |
| Event Logs                                 | Item                                                          |                                                              | Setting                               |
|                                            | Device Name                                                   | CONTROLLER                                                   | (Can be any unique identifier)        |
| <u>Iser List</u>                           | LAN IP Address                                                | 192.168.1.177                                                |                                       |
| Controller Parameters                      | LAN Net Mask                                                  | 255.255.255.0                                                |                                       |
| <u>User Add / Change</u>                   | Default Gateway                                               | 192.168.1.254                                                |                                       |
|                                            | Primary DNS Server                                            | 168.95.1.1                                                   |                                       |
| ime Zone                                   | Secondary DNS Server                                          | 0.0.00                                                       |                                       |
| a series and a series of the series of the | MAC Address                                                   | 00-13-57-04-03-23                                            |                                       |
| ogin Password                              | DHCP Client                                                   |                                                              |                                       |
| Clock                                      | TCP Listen Port                                               | 1621 (1024~655                                               | 530)                                  |

(2) 192.168.1.200 (self-defined IP) : unlocked by specified AR-727CM-IO.

| ACCESS CONTROLLER        |                              |                            | F/W:4.4 221209                 |
|--------------------------|------------------------------|----------------------------|--------------------------------|
| Lotate                   | Network Setting              |                            |                                |
| rrent State              | After you have changed the I | P address, the device will | restart (hardware reset).      |
| etwork Setting           | Please update the IP address | in the browser after any   | changed.                       |
| vent Logs                | Item                         |                            | Setting                        |
|                          | Device Name                  | CONTROLLER                 | (Can be any unique identifier) |
| er List                  | LAN IP Address               | 192.168.1.177              |                                |
| ntroller Parameters      | LAN Net Mask                 | 255.255.255.0              |                                |
|                          | Default Gateway              | 192.168.1.254              |                                |
| <u>Jser Add / Change</u> | Primary DNS Server           | 168.95.1.1                 |                                |
| me Zone                  | Secondary DNS Server         | 192.168.1.200              |                                |
| Login Password           | MAC Address                  | 00-13-57-04-03-23          |                                |
|                          | DHCP Client                  |                            |                                |
|                          |                              |                            |                                |

<sup>5330)</sup> Youtube Video Tutorial regarding Fire Alarm Event Release All Doors

#### • 3-2-3 Fire Alarm Auto Release Doors (RS-485 & UDP Dual-release)

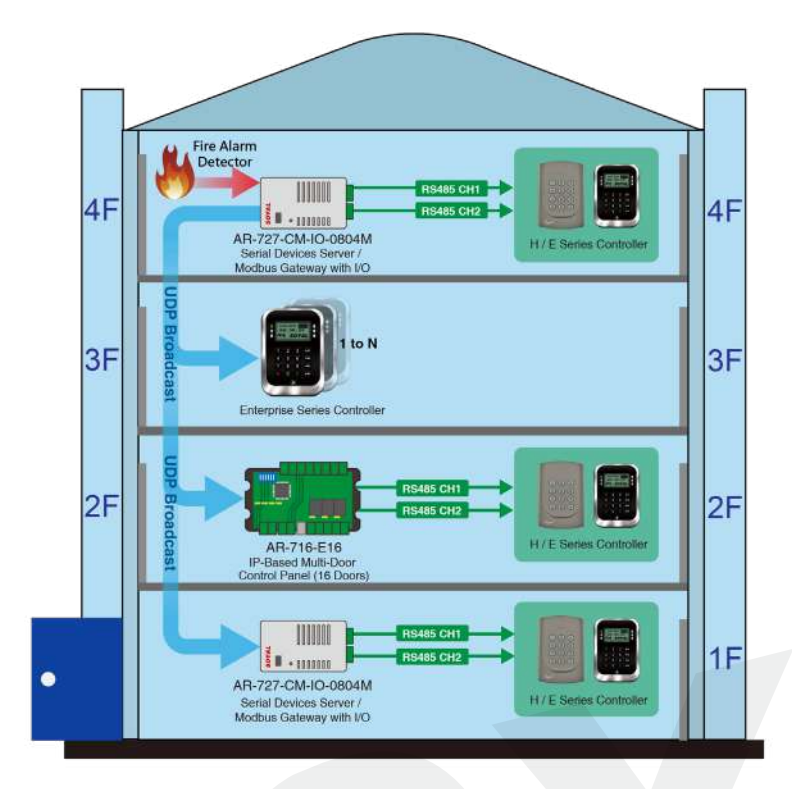

#### Introduction:

This configuration could broadcast plenty of controllers simultaneously, the primary AR-727CM-IO could receive fire input and broadcast door release signal to secondary devices, including AR-727CM-IO/AR-716-E16/E series TCP controller.

Finally, the secondary devices will transfer the door release signal to the access controller via RS-485. (parameter setting refer to 3-2-1)

Parameter Setting :

STEP 1 : Set the IP Address of primary AR-727CM-IO

STEP 2 : Enter the WEB page of AR-727CM-IO/AR-716-E16/E series controller

#### (1) AR-727CM-IO-0804M:

| SOYAL                 |                                                                                 |                           | AR-727CM 8i8o 220804 UDI<br>Message                                                                    | ? File     |  |  |
|-----------------------|---------------------------------------------------------------------------------|---------------------------|----------------------------------------------------------------------------------------------------|------------|--|--|
| ALLESS CONTROLLER     |                                                                                 |                           | F/W- 5.03                                                                                              |            |  |  |
| Current State         | Network Setting<br>After you have changed the If<br>You need to change the host | <sup>2</sup> address, the | e device will <b>restart</b> (hardware reset).<br>P Address in Internet Browser to <b>re-connect</b> i | the target |  |  |
| CH-1 Setting          | Tou noou to change the nost                                                     | n warnew i                |                                                                                                    | no targot. |  |  |
|                       | Item                                                                            | Setting                   |                                                                                                    |            |  |  |
| CH-1 Fire Release     | Device Name                                                                     | S2E-Dev                   | /ice                                                                                                   |            |  |  |
| CH-2 Setting          | LAN IP Address                                                                  | 192.168                   | 1.200                                                                                                  |            |  |  |
|                       | LAN Net Mask                                                                    | 255.255                   | 255.0                                                                                                  |            |  |  |
| CH-2 Fire Release     | Default Gateway                                                                 | 192.168                   | 1.254                                                                                                  |            |  |  |
| User Password         | Primary DNS Server                                                              | 168.95.1                  | .1                                                                                                    |            |  |  |
|                       | Secondary DNS Server                                                            | 168.95.1                  | 92.1                                                                                                   |            |  |  |
| Direct Control IO 0~3 | MAC Address                                                                     | 00-13-57                  | 7-04-8F-20                                                                                             |            |  |  |
| Direct Control IO 4~7 | HTTP Server Port                                                                | 80                        | (80~65530)                                                                                             |            |  |  |
|                       | TCP I/O Control Port                                                            | 1601                      | (502:Modbus, 1601, 1625~65530)                                                                         |            |  |  |
| CH-2 RCUs             | DHCP Client                                                                     |                           |                                                                                                    |            |  |  |
|                       |                                                                                 | Update                    |                                                                                                    |            |  |  |

### 3. Interface Overview

| (2) AR-716-E16             |                                 |                                                                                                    |                                       |
|----------------------------|---------------------------------|----------------------------------------------------------------------------------------------------|---------------------------------------|
| COVAL                      |                                 |                                                                                                    | 716E16/721E2                          |
| ACCESS CONTROLLER          |                                 |                                                                                                    | F/W:4.4.221129                        |
|                            | Network Setting                 |                                                                                                    |                                       |
| Current State              | After you have changed the      | IP address the device                                                                                            | vill restart (bardware reset)         |
| Network Setting            | Please update the IP addres     | as in the browser after a                                                                                        | ny changed.                           |
| Event Logs                 | Item                            |                                                                                                    | Setting                               |
| Upper Lipt                 | Device Name                     | CONTROLLER                                                                                                    | (Can be any unique identifier)        |
| <u>User List</u>           | LAN IP Address                  | 192.168.1.190                                                                                                    |                                       |
| Controller Parameters      | LAN Net Mask                    | 255.255.255.0                                                                                                    |                                       |
|                            | Default Gateway                 | 192.168.1.254                                                                                                    |                                       |
| User Add / Change          | Primary DNS Server              | 168.95. <mark>1</mark> .1                                                                                        |                                       |
| Time Zone                  | Secondary DNS Server            | 168.95.192.1                                                                                                    |                                       |
|                            | MAC Address                     | 00-13-57-03-50-B8                                                                                                |                                       |
| Login Password             | DHCP Client                     |                                                                                                    |                                       |
| Clock                      | TCP Listen Port                 | 1621 (1024~                                                                                                    | 65530)                                |
| SOYAL<br>ACCESS CONTROLLER | Please update the IP address in | the browser after any char                                                                                       | 837E/F/A/L<br>F/W:4.4 221226<br>nged. |
| Current State              |                                 | and the second second second second second second second second second second second second second second second | 0.457                                 |
| Notwork Potting            | nem<br>Device Name              |                                                                                                    | (Can be any unique identifier)        |
| INGIWOIK Setting           | I AN IP Address                 | 192 168 1 173                                                                                                    | (can be any anique identifier)        |
| Event Logs                 | LAN Net Mask                    | 255 255 255 0                                                                                                    |                                       |
| User List                  | Default Gateway                 | 192.168.1.254                                                                                                    |                                       |
|                            | Primary DNS Server              | 168.95.1.1                                                                                                    |                                       |
| Controller Parameters      | Secondary DNS Server            | 168.95.192.1                                                                                                    |                                       |
| User Add / Change          | MAC Address                     | 00-13-57-04-42-BD                                                                                                |                                       |
|                            | DHCP Client                     | 0                                                                                                    |                                       |
| Time Zone                  | TCP Listen Port                 | 1621 (1024~65530)                                                                                                |                                       |
| Login Password             | HTTP Server Port                | 80 (80~65530)                                                                                                    |                                       |
| Clock                      | Socket Timeout                  | 120 (0~600)sec. (T                                                                                               | CP Client Keep Alive:0)               |
| CIUCK                      | Area ID (0~15)                  | 0                                                                                                    |                                       |
|                            | Node ID (Device ID)             | 1                                                                                                    |                                       |
|                            | Message Server IP 1st           | 0.0.0 0                                                                                                    |                                       |
|                            | Message Port 1st                | 0 (1024~65530,                                                                                                   | 0:disable, 8031:Text Mode)            |
|                            | Message Server IP 2nd           | 0.0.0.0                                                                                                    |                                       |
|                            | Message Port 2nd                | 0 (1024~65530,                                                                                                   | 0:disable or 8031:Text Mode)          |
|                            |                                 | Update                                                                                                    |                                       |
| STEP 3 : Assig             | yn the release door c           | of fire event :                                                                                                  |                                       |
| (1) AR-                    | 727CM-IO: Input 25              | 5 to release all o                                                                                               | loors or assign the specified         |
| Nod                        | e ID of controller. (d          | etails refer to 3-2                                                                                              | 2-1)                                  |

- (2) AR-716-E16: All H/E series controllers connect to AR-716-E16 will be released automatically, not required to assign the controller.
- (3) E series controller: E series controller with TCP could be assigned with fixed IP of primary AR-727CM-IO as individual fire signal input.

#### • 3-2-4 Fire Alarm Auto Release Lift Door

Under AR-727CM-IO, the lift access controller supports connection to Fire Alarm. With special firmware, in normal situation, when users swipe RFID tags, the controller's relay doesn't act. It only acts once receiving fire alarm signal. Relay is controlled by fire alarm signal instead of valid tags.

This function is available at the firmwares: 725E-V2: APS725Ev2 V0403 200415 ACCESS DONT OPEN DOOR.STM 725HD: 725HD 7V3 190530 ACCESS DONT OPNE DOOR.ISP

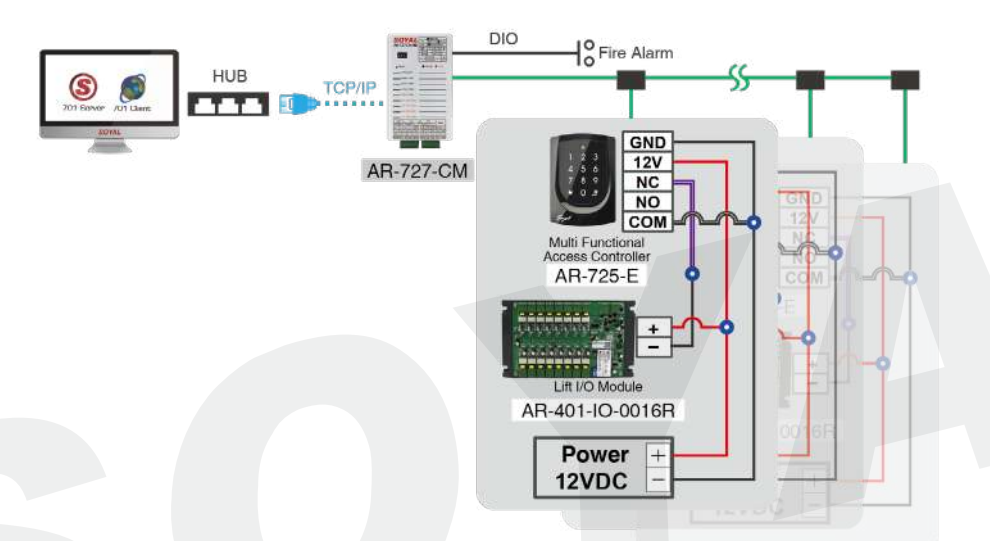

• 3-2-5 Fire Alarm Indicator

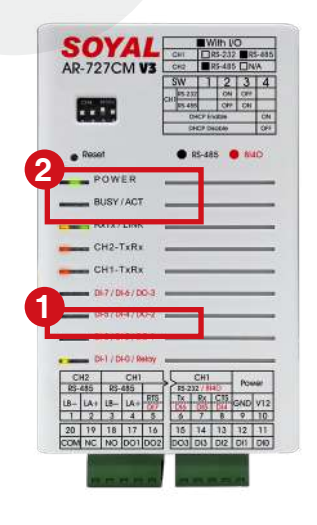

Indicator when Fire Alarm Event is happening:

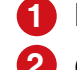

DI0 LED will continuous blinking > sensing Fire Alarm Event

2 CH1 or/and CH2 TX red LED will fast blink > Release doors

### 3-3 / TCP/IP Remote I/O Control Setting

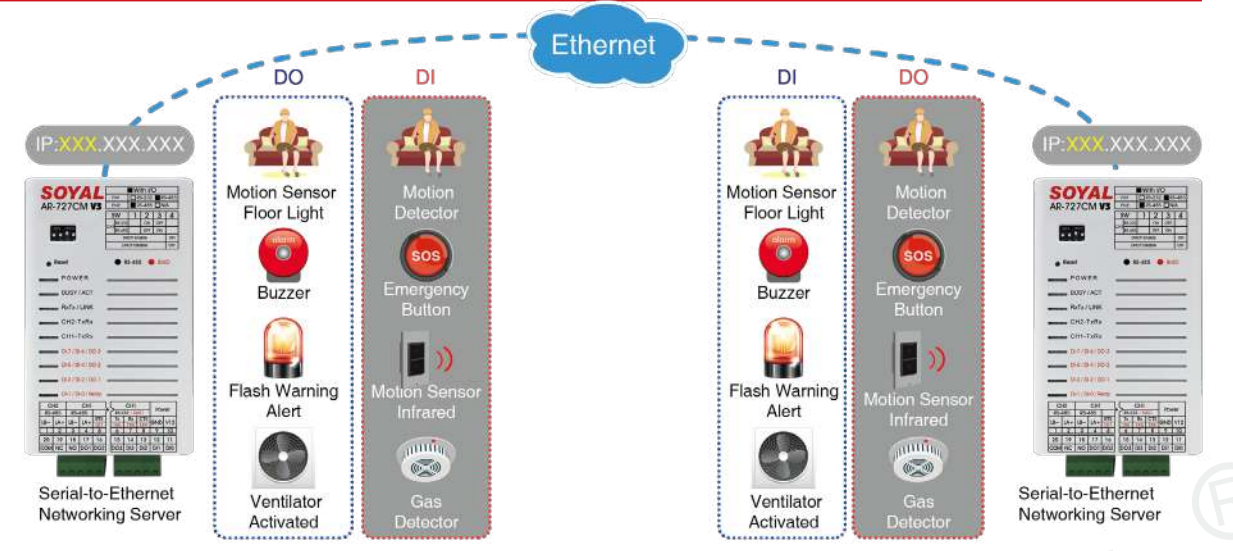

Remote I/O Control Setting is a function where when DI is triggered, the DO with linkage control will control remote device or sending a warning (i.e. if temperature in a factory is too high, it will send alert to AR-727CM-IO, the network linking to a remote fan that connected to AR-727CM-IO too, will activate ventilation system and send an alarm to Emergency Status Board in Main Factory).

Conditions:

- Both serial servers AR-727-CM-0804M or AR-401-IO-0808R-U2 that will operate interlinkage IO control must be on intranet or the same subnet mask, or implement connection using VPN.
- Required customize firmware for this feature (refer to Ref 4.)
- One-to-one control, fixed direction control

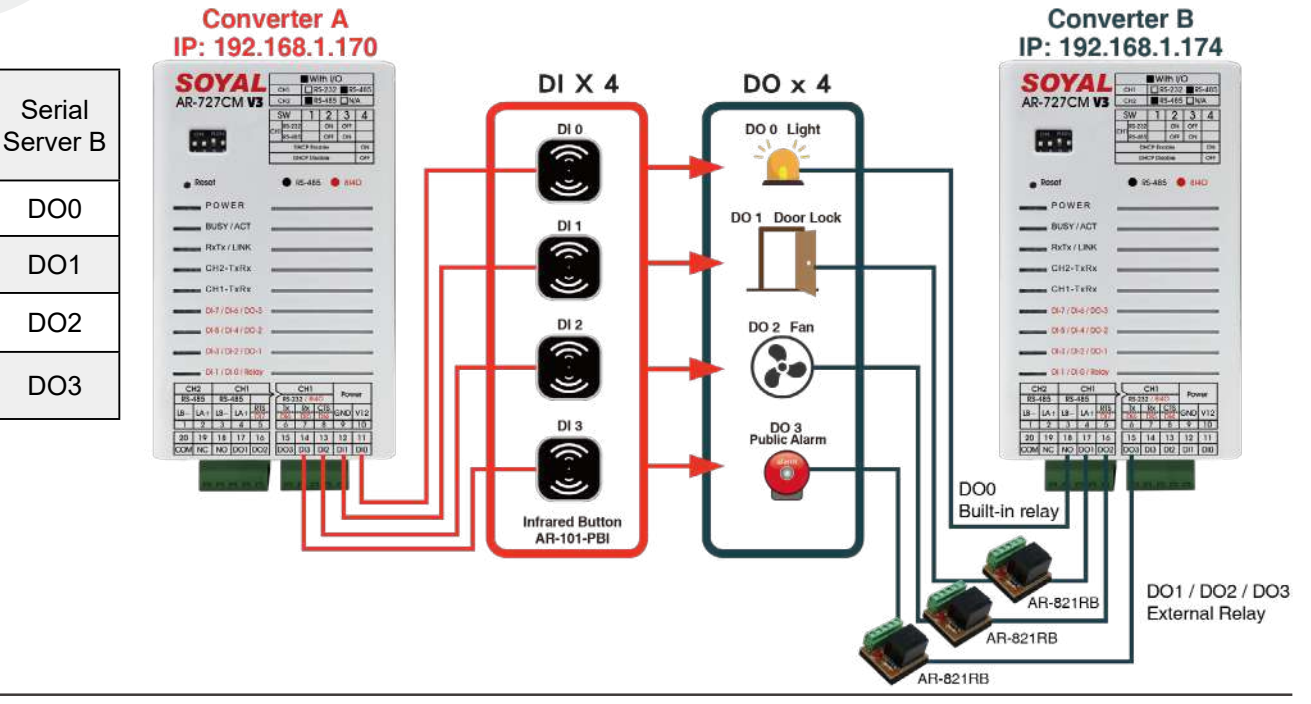

Serial

Server A

DI0

DI1

DI2

DI3

->

Setting:

Example Serial Server A IP Address is 192.168.1.170 and Serial Server B IP Address is 192.168.1.174

Set Serial Servers A as Server

STEP 1 : Operation Mode: Set as Server

STEP 2 : Local Port: Enter 1621

STEP 3 : Remote Port: Enter 1621

STEP 4 : Remote IP: Enter Serial Server B IP Address 192.168.1.174

STEP 5 : There is no need to do any set up for Converter B

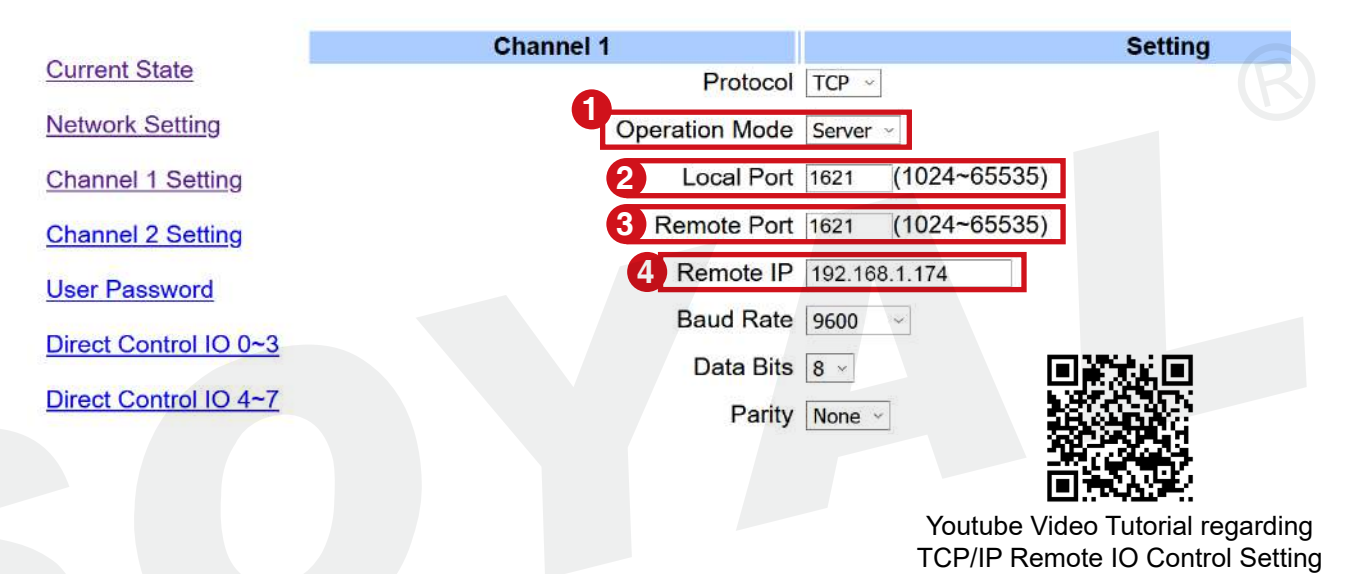

### 3-4 / Server-Client Mode Communication Bridge

Industry Series (TCP) AR-727-CM-0804M, AR-401-IO-0808R-U2 and AR-727-CM converter offer a communication bridge as Server-Client Mode that could solve issue with:

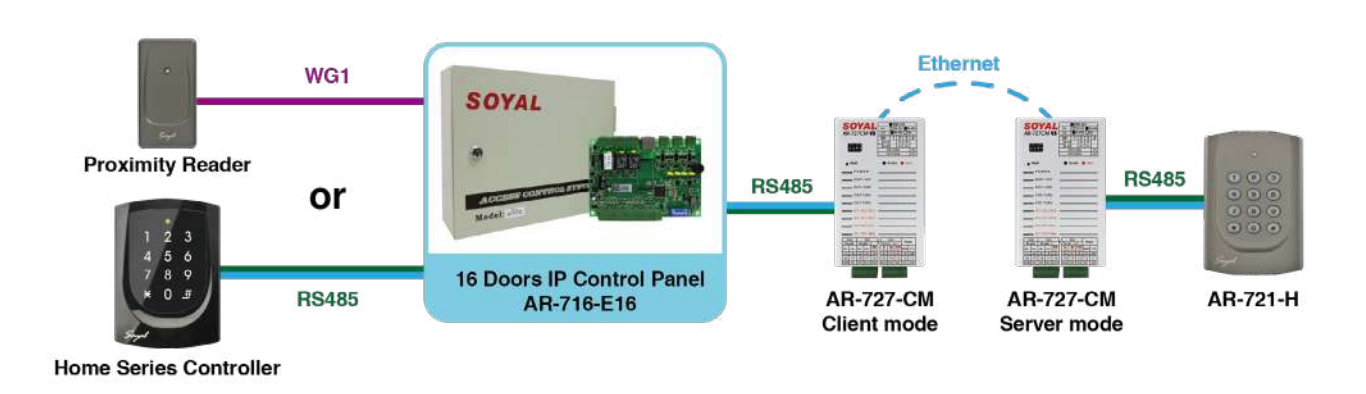

1. Master and Slave Reader cable wiring into wireless

#### 2. Data transfer between two devices via TCP/IP

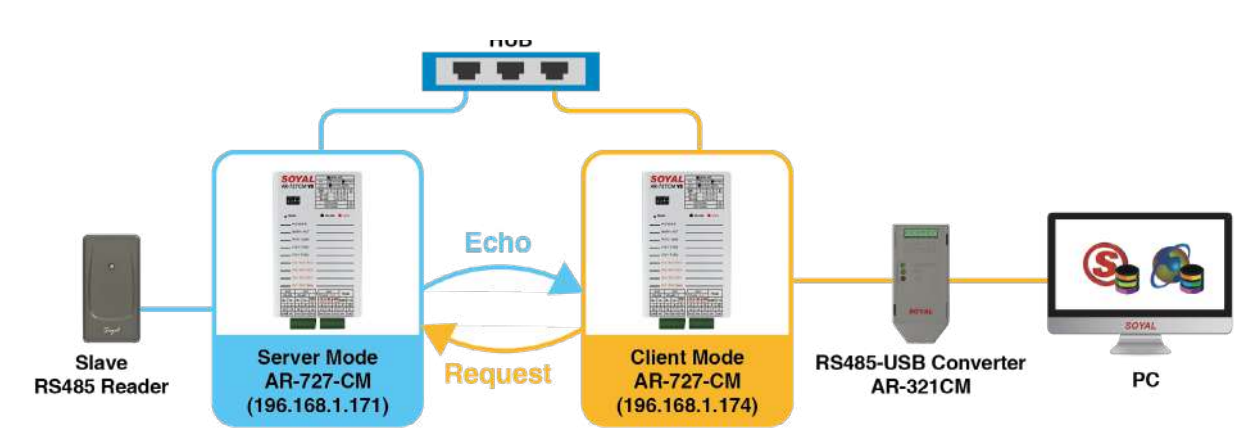

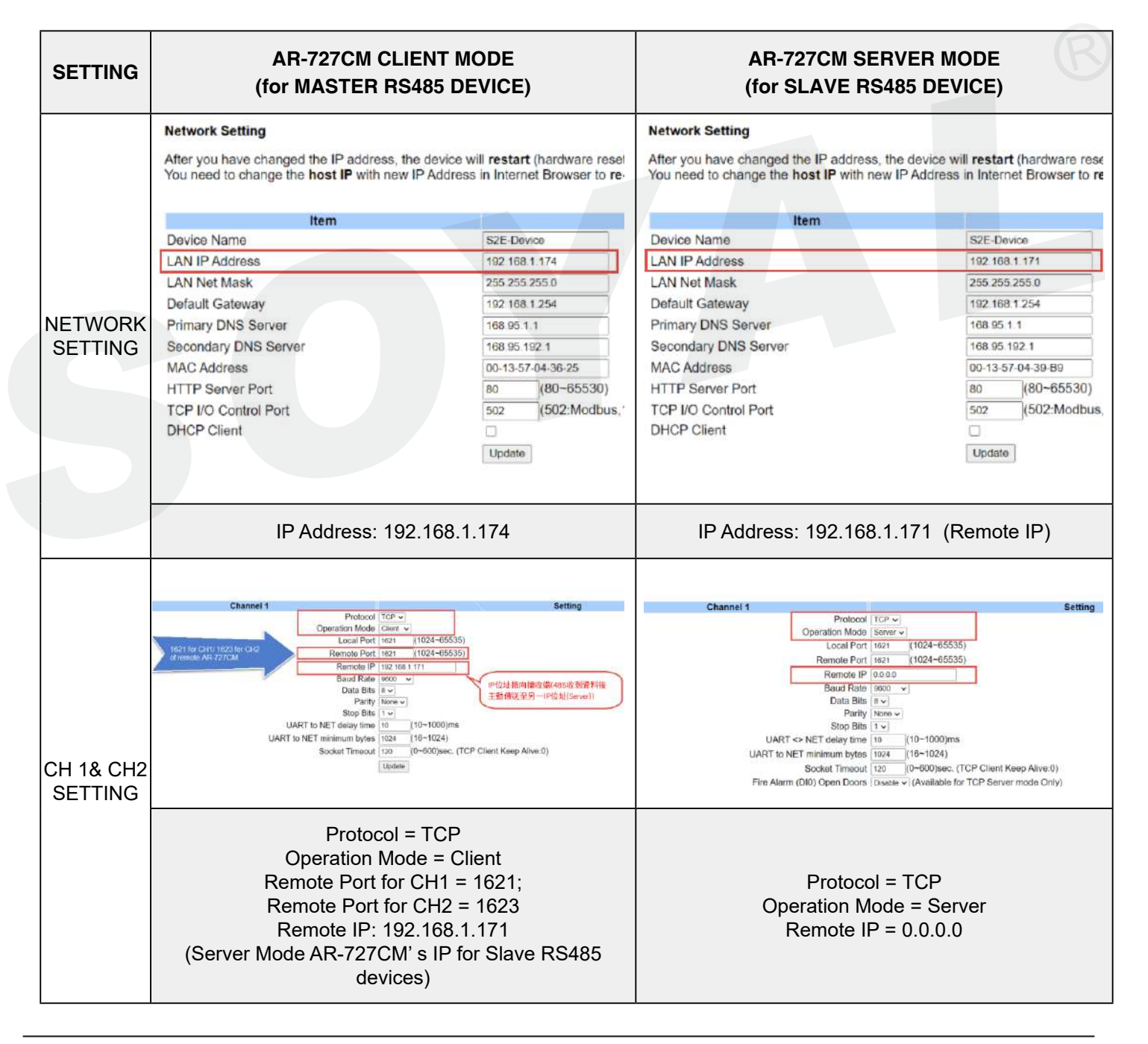

### 3-5 / Necessary conditions for Modbus TCP to RTU setup

1. AR-727CM Control port = 502

#### Network Setting

After you have changed the IP address, the device will **restart** (hardware reset). You need to change the **host IP** with new IP Address in Internet Browser to **re-connect** the target

| Item                 | Setting                          |  |
|----------------------|----------------------------------|--|
| Device Name          | S2E-Device                       |  |
| LAN IP Address       | 192.168.1.127                    |  |
| LAN Net Mask         | 255.255.255.0                    |  |
| Default Gateway      | 192.168.1.254                    |  |
| Primary DNS Server   | 168.95.1.1                       |  |
| Secondary DNS Server | 168.95.192.1                     |  |
| MAC Address          | 00-13-57-04-3A-7B                |  |
| HTTP Server Port     | 80 (80~65530)                    |  |
| TCP I/O Control Port | 502 (502:Modbus,1601,1625~65530) |  |
| DHCP Client          |                                  |  |
|                      |                                  |  |

- Update
- 2. AR-727-CM CH1/CH2 must be in Server Mode.

FAQ : What is difference between 727CM Server mode and Client mode?

- 3. Command Source must be from Modbus-TCP as the source of transmission.
- 4. Command sequence must be initiated by TCP.
  - 1 Remote PC send Modbus-TCP to AR727CM (Port1621/1623)
  - 2 AR-727-CM send Modbus-RTU to Device
  - Obvice echo Modbus-RTU to AR-727-CM
  - 4 AR-727-CM echo Modbus-TCP to Remote PC

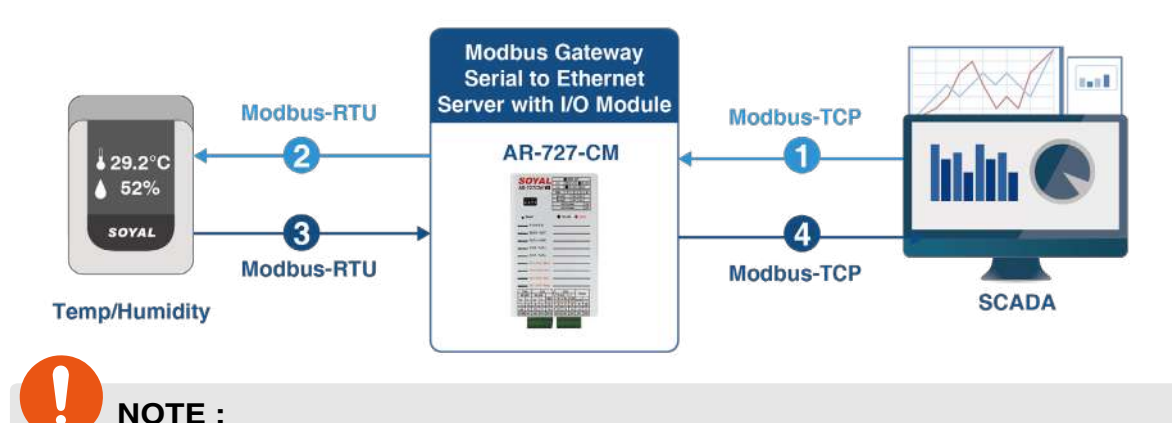

- Once AR727CM completes a single conversion, it will revert to transparent transmission mode until the next Modbus-TCP command is received from the TCP end, triggering automatic conversion mode again.
  - If AR-727-CM's Channel 1/ Channel 2 is set to Client Mode, it will not have conversion functionality.

# DI Status Change Proactively notify remote messages to a remote 3-6 / TCP server

#### Feature:

- This feature is suitable for locations such as hospitals, factories, and emergency restrooms, used to connect to the DI terminals of emergency buttons.
- The proactive DI notification feature allows you to quickly receive changes in DI status, enabling prompt follow-up actions.
- Proactive notification of DI status changes to a third party is presented in HEX format and includes CRC16-Modbus check format to ensure the system can differentiate between the correctness of packets or message interference.
- DI status change packets come with MAC Address, aiding in distinguishing the source of signals when dealing with signals from multiple routers.

#### Set conditions:

Device firmware should be updated to APX727i3\_\_\_V0504 231016 8i4o DI\_EVENT\_ NOTE.STM.

FAQ How to update the firmware of SOYAL controller and other products?

#### **Operating Steps:**

1. his update includes an internal DI modification, enabling proactive message

transmission to the Remote IP on Ch2. CH2 should be configured in TCP Client Mode.

- 2. Click on CH2-Setting
- STEP 1 : Select TCP for Protocol
- STEP 2 : Choose Client for Operation Mode
- STEP 3 : Set the Remote Port for sending messages proactively. You can specify your own port (in the range of 1024-65535). In this example, fill in Port 8061. Note: Do not use ports 1621/1623/1601/1631/8031/8033.
- **STEP 4** : Specify the Remote IP, which is the IP address for sending messages proactively. In this example, fill in 192.168.1.46

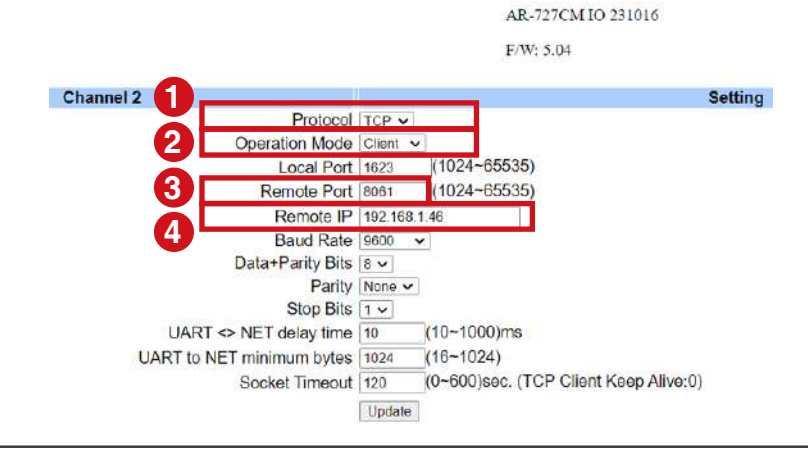

- 3. Testing DI Proactive Push Function (Testing Tool: Packet Sender)
- STEP 1 : After enabling Packet Sender, go to the settings screen by clicking File > Settings.
- **STEP 2** : Enable TCP Servers, and fill in the corresponding Remote Port 8061 for AR-727-CM-IO/AR-401-IO-0808R.

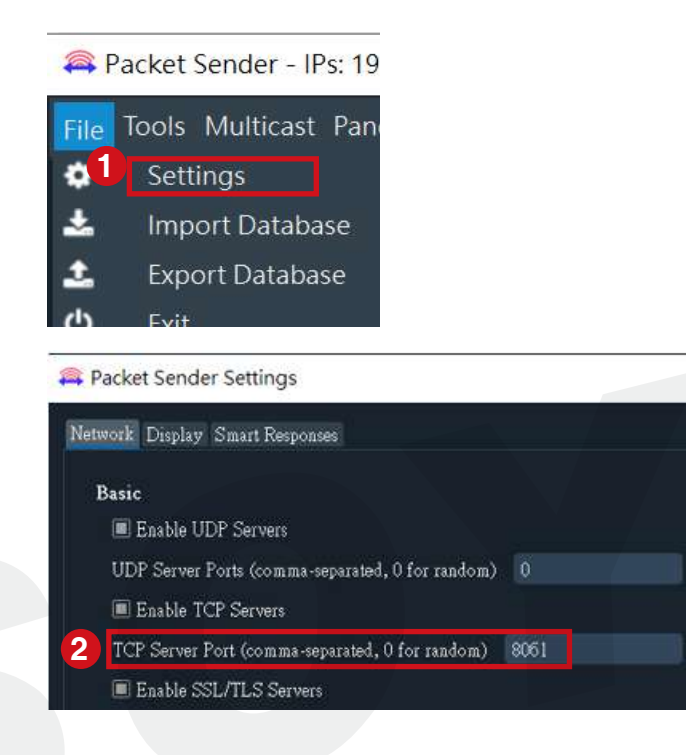

4.Test result: DI terminal - Short circuit = 1 / Open circuit = 0 ECHO: 0xCC DI0 DI1 DI2 DI3 DO0 DO1 DO2 DO3 DI4 DI5 DI6 DI7 FF FF [MAC Address] [CRC16-Modbus]

Initial Value 0xFFFF

|                      |      |               |           | Item       |         |               |       |                                           |
|----------------------|------|---------------|-----------|------------|---------|---------------|-------|-------------------------------------------|
| Device Name          |      |               |           |            |         | S2E-Device    |       |                                           |
| LAN IP Address       |      |               |           |            |         | 192.168.1.174 |       |                                           |
| LANN                 | let  | Mask          |           |            |         |               |       | 255 255 255 0                             |
| Defaul               | It G | Sateway       |           |            |         |               |       | 192.168.1.254                             |
| Primary DNS Server   |      |               |           |            |         | 168.95.1.1    |       |                                           |
| Secondary DNS Server |      |               |           |            |         | 168.95.192.1  |       |                                           |
| MACA                 | ٨d   | dress         |           |            |         |               |       | 00-13-57-03-D7-ED                         |
| Time                 | 10   | From IP       | From Port | To Address | To Port | Method        | Error | Her                                       |
| da 11:46:20.         | 362  | 192.168.1.174 | 1024      | You        | 8061    | TCP           |       | CC 00 00 00 00 00 00 00 00 00 00 00 00 0  |
| d 11:46:19.          | 499  | 192.168.1.174 |           |            |         | TCP           |       |                                           |
| 11:46:19.            | 499  | 192.168.1.174 | 1024      | You        | 8061    | TCP           |       | CC 01 00 00 00 00 00 00 00 00 00 00 00 00 |

#### 3-7 / Change Login Password AR-727CM 8I8O 190919 F/W: 5.00 ord Setup User Passw Current State 2 New Password Network Setting Password Again Channel 1 Setting 4. Update Channel 2 Setting User Password Direct Control IO 0~3 Direct Control IO 4~7 STEP 1 : Select 'User Password' **STEP 2** : Enter new password (there's capital letter differentiation) STEP 3 : Retype the new password **STEP 4** : Press Update button to save changed. 4. References

## 4-1 / FAQ

- Q 1 : How many units of access controller that can be connected to each of RS485 channel?
  - A : There is no limitation to it but we suggest to wire up to 8 units access controller per channel, combining both channel up to 16 units access controller per unit of AR-727-CM/Industry Series (TCP).
- Q 2 : How long wiring distance of RS485?
  - A : RS485 wiring can support up to 1000M, but due to environment conditions the suggested wiring distance is 300M (parallel wiring), more than that please consider purchasing RS485 signal enhancer AR-RS485REP.
- **Q 3**: What cable type for RS485 wiring?
  - A : We recommend using twist AWG22 cable
  - We connect controller to CH2 of 727CM, but there is no response from PC. Why?
  - How to use DHCP function for 727CM?
  - How to relock the door locks after control system release all door locks in fire alarm. event?

### 4-2 / YouTube Videos

- <u>《Product Application》TCP/IP Remote IO Control Setting</u>
- <u>《Peripheral expansion application》Release locks Solution in Fire Alarm Event(2018)</u>
- <u>《Peripheral expansion application》Release locks Solution in Fire Alarm Event(2017)</u>

# 4-3 / Firmware

Firmware of AR-727-CM in different applications:

(latest firmware version will keep updated, contact SOYAL team for more information)

| Ref no. | Functions                                                                                                    | Firmware Version                                          |  |  |
|---------|----------------------------------------------------------------------------------------------------|-----------------------------------------------------------|--|--|
| Ref 1.  | Support Modbus protocol                                                                                                    | APX727i3V0500 8I4O 201112 MODBUS_TCP.STM                  |  |  |
| Ref 2.  | Support TCP/IP to Wiegand Converter                                                                                           | APX727i3V0500 8i4o WG Converter 200417.STM                |  |  |
| Ref 3.  | Fire Alarm Event UDP Mode                                                                                                    | APX727i3V0500 8I8O 190930 UDP FireMessage.STM             |  |  |
| Ref 4.  | TCP/IP Remote I/O Control Setting                                                                                             | APX727i3V0500 200814 MODBUS_TCP DI03_Trigger_<br>D003.STM |  |  |
| Ref 5.  | Internal DI modification: proactively<br>sending messages to the Remote IP on<br>Ch2. CH2 should be set to TCP Client<br>Mode | APX727i3V0504 231016 8i4o DI_EVENT_NOTE.STM               |  |  |

FAQ How to update the firmware of SOYAL controller and other products?